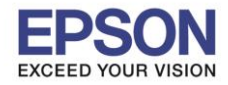

#### <u>วิธีการตั้งค่า Wi-Fi ที่เครื่องพิมพ์</u>

1. กดที่รูป [ ि โลง ที่ด้านมุมบนขวาของหน้าจอ ดังภาพ

<u>หน้าจอสำหรับเมนูภาษาอังกฤษ</u>

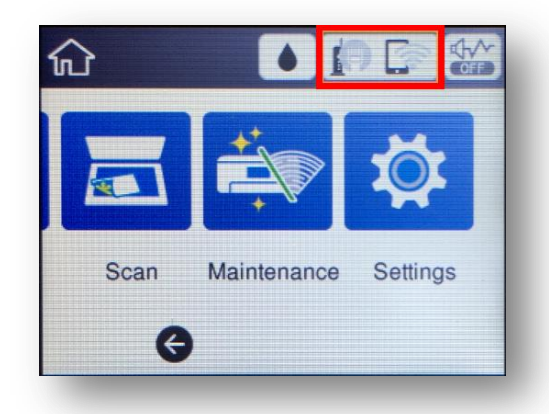

<u>หน้าจอสำหรับเมนูภาษาไทย</u>

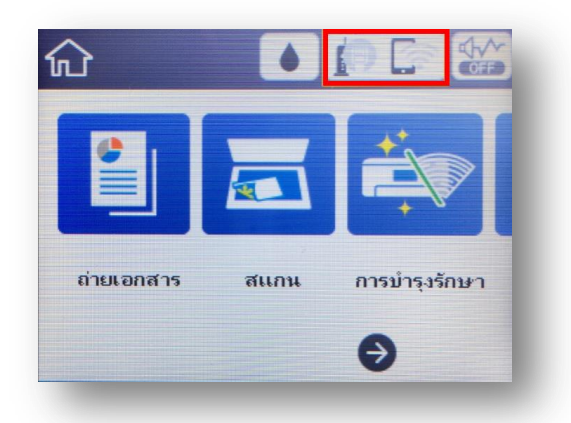

2. ไปที่หัวข้อ Wi-Fi (Recommended) หรือ Wi-Fi (ที่แนะนำ) แล้วกดปุ่ม OK

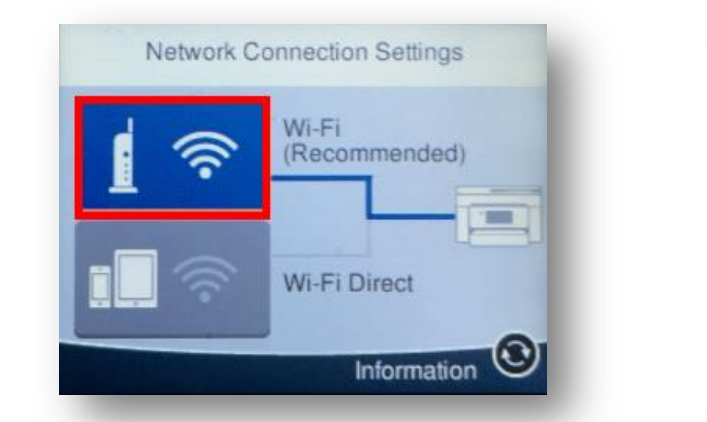

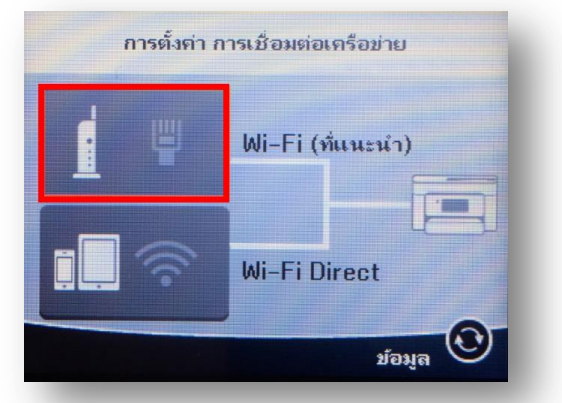

3. ไปที่หัวข้อ Start Setup หรือ เริ่มต้นการตั้งค่า แล้วกดปุ่ม OK

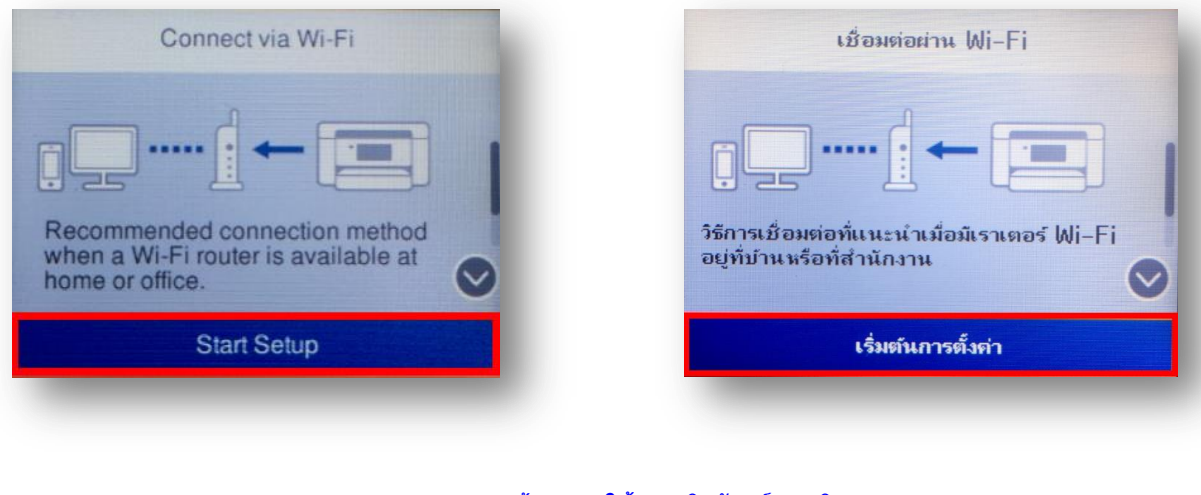

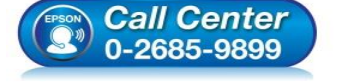

สอบถามข้อมูลการใช้งานผลิตภัณฑ์และบริการ

- โทร.0-2685-9899
- เวลาทำการ : วันจันทร์ ศุกร์ เวลา 8.30 17.30 น.ยกเว้นวันหยุดนักขัตฤกษ์
   www.epson.co.th

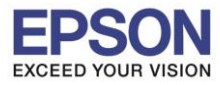

4. ไปที่หัวข้อ Wi-Fi Setup Wizard หรือ ด้วช่วยการตั้งค่า Wi-Fi แล้วกดปุ่ม OK

| Connect via WI-Fi       | เชื่อมต่อผ่าน Wi–Fi          |
|-------------------------|------------------------------|
| WI-FI Setup Wizard      | ด้วช่วยสร้างการตั้งค่า Wi-Fi |
| Push Button Setup (WPS) | ตั้งล่าปุ่มกด (WPS)          |
| Others                  | <b>ວ</b> ື່ <b>ນ</b> ໆ       |

5. จะแสดงหน้าต่าง Searching for a network หรือ กำลังค้นหาจุดเข้าใช้งาน

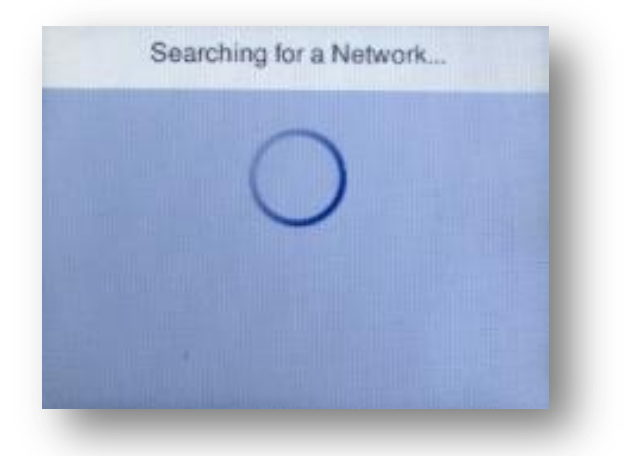

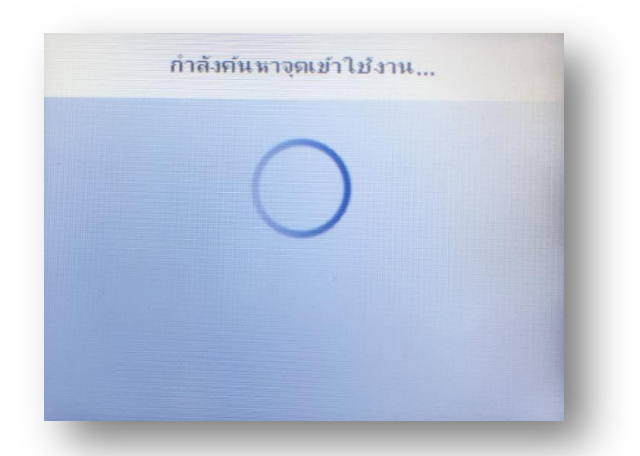

6. เลือกชื่อ Wi-Fi ที่ใช้งาน (ในตัวอย่างใช้เป็นชื่อ **Test2**)

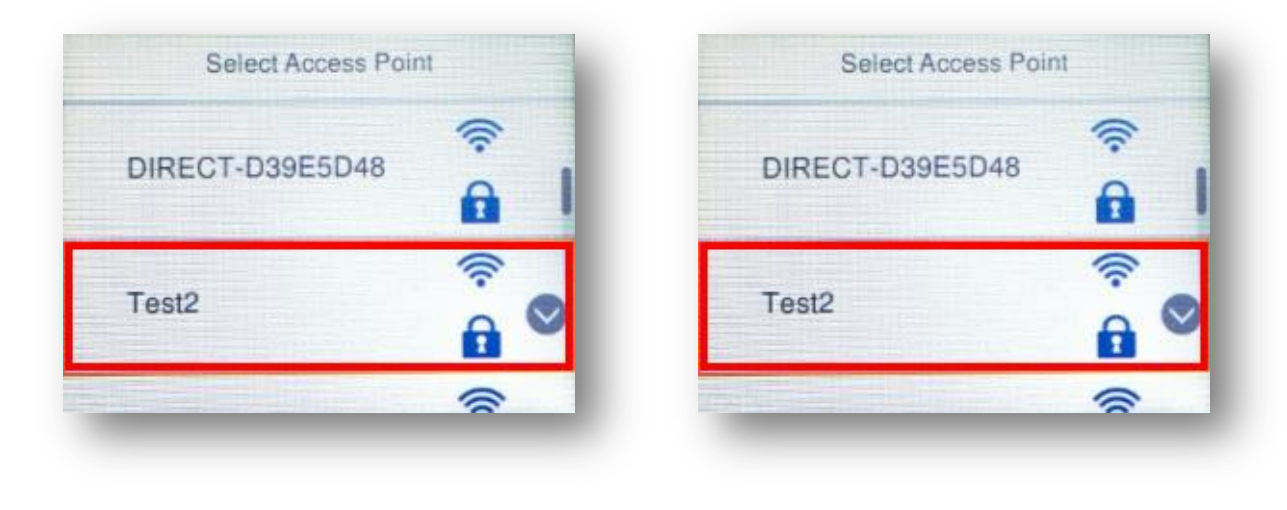

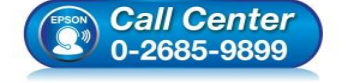

- สอบถามข้อมูลการใช้งานผลิตภัณฑ์และบริการ
- โทร.0-2685-9899
- เวลาทำการ : วันจันทร์ ศุกร์ เวลา 8.30 17.30 น.ยกเว้นวันหยุดนักขัตฤกษ์
   www.epson.co.th
  - EPSON THAILAND / Feb 2018 / CS12

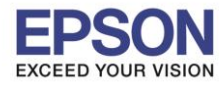

7. เข้าไปที่หัวข้อ Enter Password หรือ ป้อนรหัสผ่าน แล้วกดปุ่ม OK

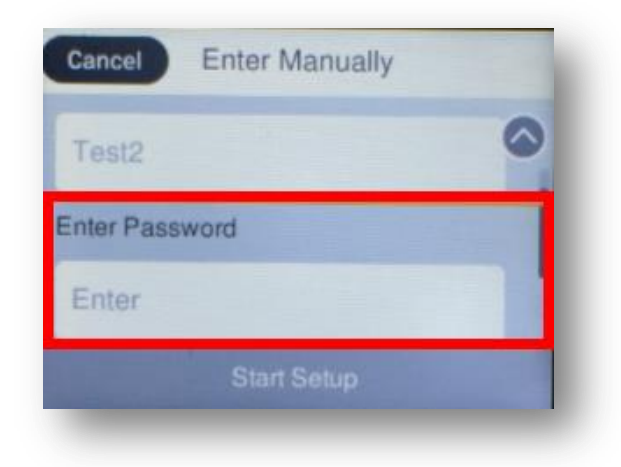

| ยกเล็ก ป้อนข้อมูลเอง |   |
|----------------------|---|
| Test2                | 0 |
| อน รหัสผ่าน          |   |
| เข้าสู่ระบบ          |   |
| เริ่มการตั้งค่า      |   |

8. ป้อนรหัสผ่านของ <u>Wi-Fi ที่ใช้งาน</u> หลังจากนั้นกด OK

| ×  | ) 1 | 234 | 567 | 8 |   | 8/ | 63 | •   | ٠            |
|----|-----|-----|-----|---|---|----|----|-----|--------------|
| 1  | 2   | 3   | 4   | 5 | 6 | 7  | 8  | 9   | 0            |
| !  | н   | #   | \$  | % | & | 1  | (  | )   | and and      |
| û  |     | ^ . | -   | 1 | ? |    | /  | : < | $\mathbf{X}$ |
| AB |     |     | @   | - | - |    | @  | c   | Ж            |

9. ไปที่หัวข้อ Start Setup หรือ เริ่มการตั้งค่า แล้วกดปุ่ม OK

| Cancer Enter Manually | DOW DOWNDY      |   |
|-----------------------|-----------------|---|
| Test2                 | Test2           | 6 |
| Enter Password        | ป้อน รหัสผ่าน   |   |
| 12345678              | 12345678        |   |
| Start Setup           | เริ่มการตั้งค่า |   |

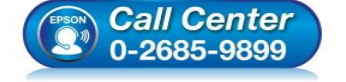

- สอบถามข้อมูลการใช้งานผลิตภัณฑ์และบริการ
- โทร.0-2685-9899
- เวลาทำการ : วันจันทร์ ศุกร์ เวลา 8.30 17.30 น.ยกเว้นวันหยุดนักขัตฤกษ์
   www.epson.co.th
  - EPSON THAILAND / Feb 2018 / CS12

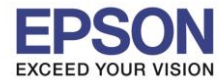

#### 10. จะแสดงหน้าต่าง Connecting to Network หรือ กำลังเชื่อมต่อจุดเข้าใช้งาน

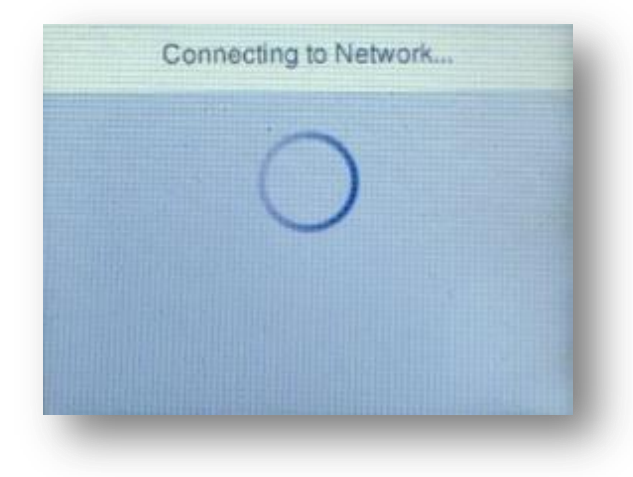

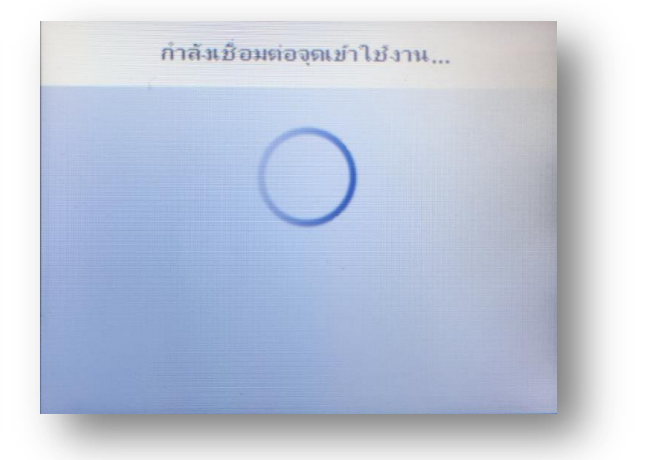

11. แสดงหน้าต่าง Setup Complete หรือ การตั้งค่าเรียบร้อยแล้ว กด OK หรือ ตกลง

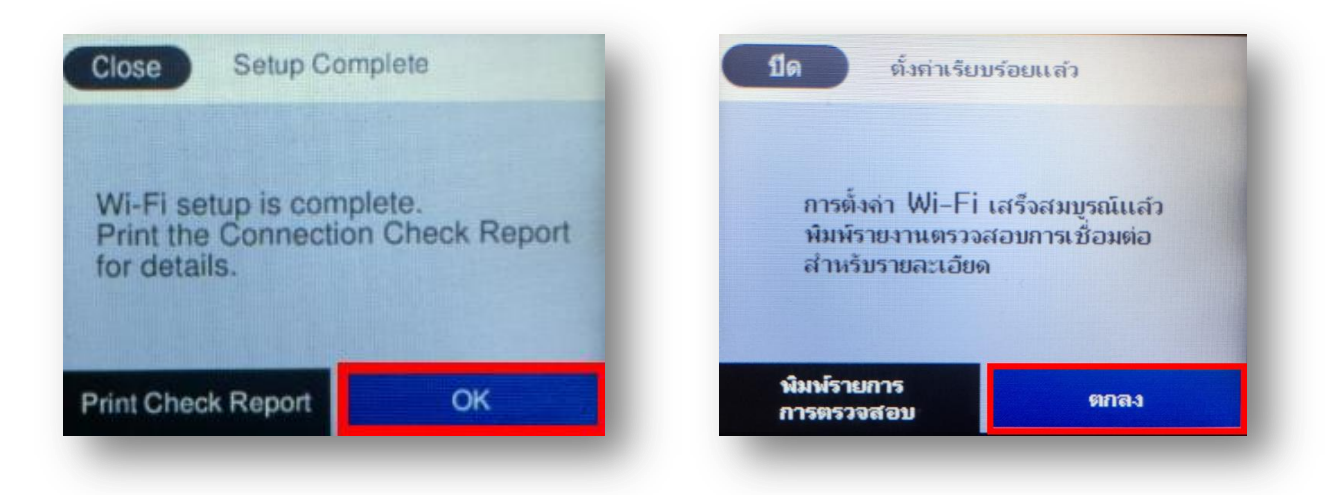

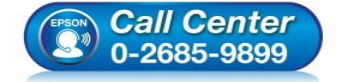

- สอบถามข้อมูลการใช้งานผลิตภัณฑ์และบริการ โทร.0-2685-9899
- เวลาทำการ : วันจันทร์ ศุกร์ เวลา 8.30 17.30 น.ยกเว้นวันหยุดนักขัตฤกษ์
- <u>www.epson.co.th</u>

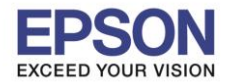

#### <u>วิธีการเชื่อมต่อ Wi-Fi แบบ Infra (Router)</u>

1. Connect Wireless ที่เครื่องคอมพิวเตอร์ กับ Router หรือ Access Point

คลิกที่

📶 ด้านบนขวาของหน้าจอจากนั้น เลือกเชื่อมต่อชื่อ Wi-Fi ที่ใช้งาน

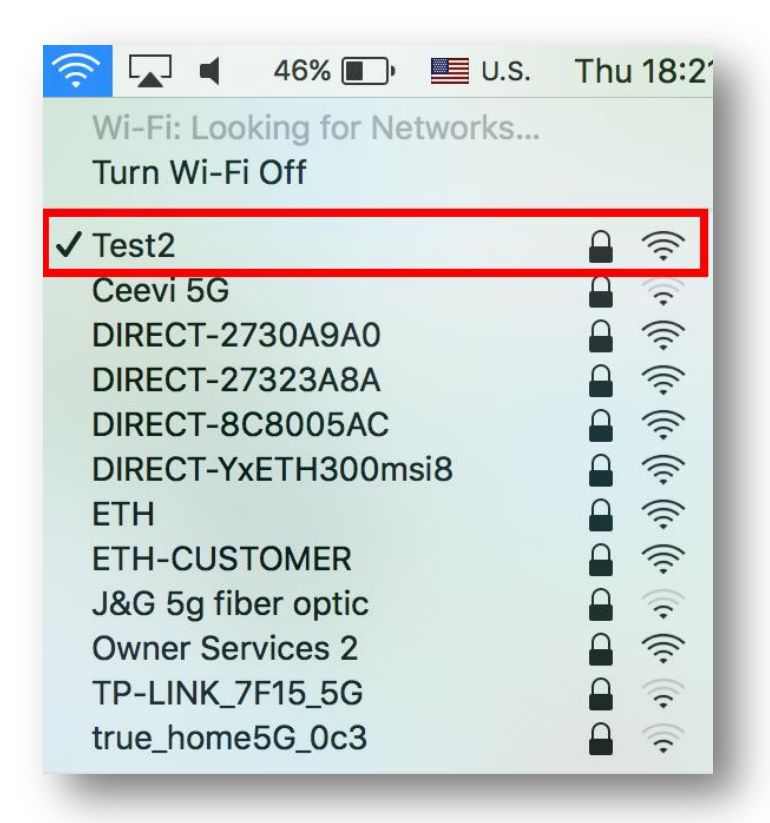

็จะมีหน้าต่างให้ใส่ Password Wi-Fi เมื่อใส่เสร็จแล้ว คลิก Join

|   | Password: | •••••                 |
|---|-----------|-----------------------|
|   |           | Remember this network |
| ? |           | Cancel Join           |

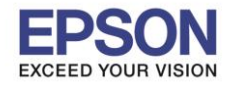

#### 2. วิธีการดาวน์โหลดตัวติดตั้งไดร์เวอร์แบบ Wi-Fi

# หมายเหตุ: ก่อนการดาวน์โหลดดัวติดตั้งให้แน่ใจว่าเครื่องพิมพ์เชื่อมต่อเข้ากับอินเตอร์เนตเรียบร้อยแล้ว

1. เปิดแผ่นซีดีไดรเวอร์ และ ดับเบิ้ลคลิกที่ EPSON

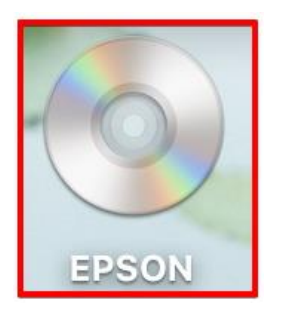

### 2. ดับเบิ้ลคลิกที่โฟลเดอร์ EPSON

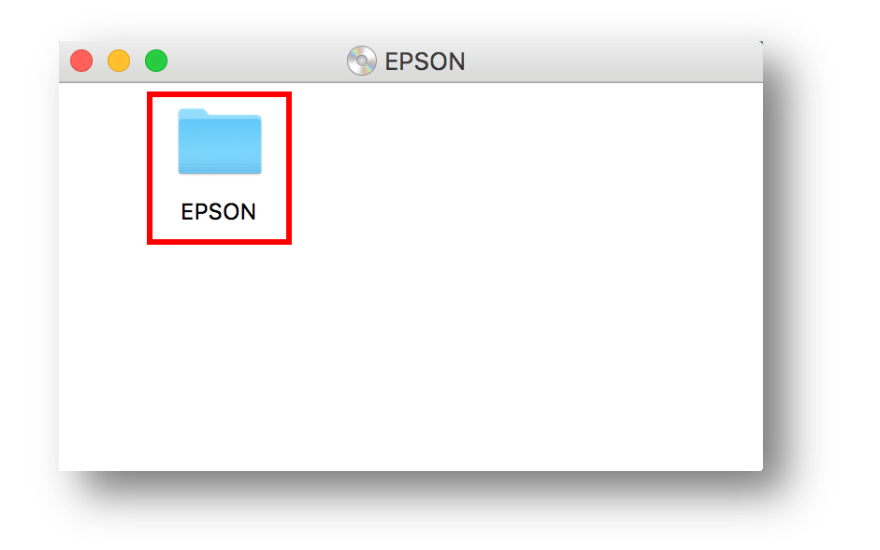

3. ดับเบิ้ลคลิกที่ Setup Navi

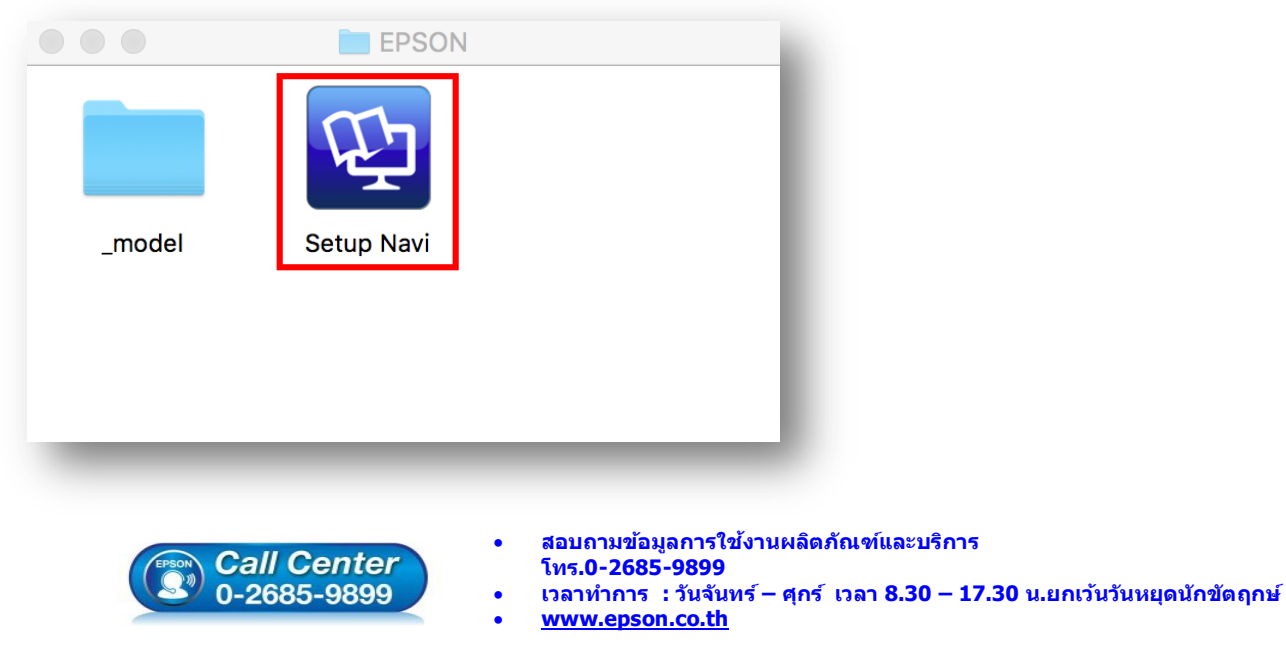

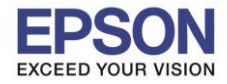

4. ระบบจะเข้าไปที่หน้าเว็บไซต์ <u>http://support.epson.net/setupnavi/</u> จากนั้นให้ใส่รุ่นเครื่องพิมพ์ และคลิก 🤦

| e e e 😒 🗈<br>Epson |              |         | support.epson.net | 3       | English          | 1 D |
|--------------------|--------------|---------|-------------------|---------|------------------|-----|
| Gallery            | Enter        | Setting | Up Your P         | roduct  | 225              |     |
|                    | <u>Menne</u> | L6170   |                   | a<br>   | ٠                |     |
|                    |              |         | All products +    |         |                  |     |
|                    | Terms of use |         | EPSON.COM         | © Seiko | Epson Corp. 2018 |     |

#### 5. คลิก Let's get started

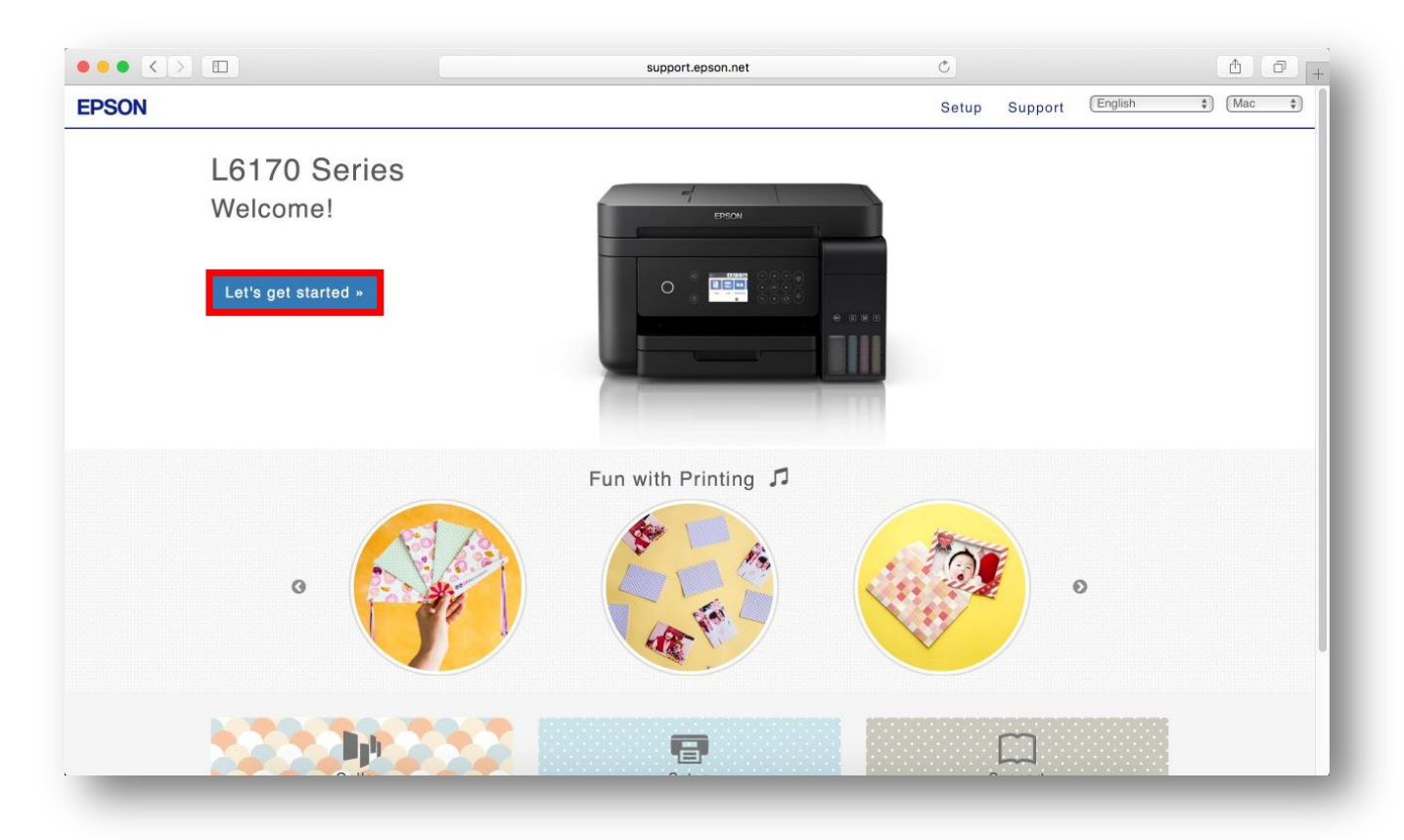

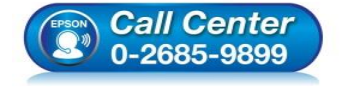

- สอบถามข้อมูลการใช้งานผลิตภัณฑ์และบริการ โทร.0-2685-9899
- เวลาทำการ : วันจันทร์ ศุกร์ เวลา 8.30 17.30 น.ยกเว้นวันหยุดนักขัตฤกษ์
- <u>www.epson.co.th</u>

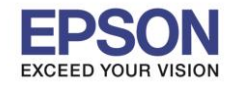

8

#### 6. จะปรากฎหน้าต่าง Preparing your printer คลิก Skip

|                                         | support.epson.net | Ċ             | ₫ <b>₽</b> +               |
|-----------------------------------------|-------------------|---------------|----------------------------|
| PSON                                    |                   | Setup Support | English 🗘 (Mac 🛟           |
| 1. Prepare 2. Connect 3. Setup complete |                   |               |                            |
|                                         |                   |               |                            |
|                                         |                   |               |                            |
|                                         |                   |               |                            |
|                                         | Preparing your    | printer       |                            |
| 4                                       |                   | Click         | x ► to go to the next step |
|                                         |                   |               |                            |
|                                         | Skip              |               |                            |
| FPSON                                   |                   |               |                            |
|                                         |                   |               |                            |
|                                         |                   |               |                            |
|                                         |                   |               |                            |
|                                         |                   |               |                            |
|                                         |                   |               |                            |
|                                         |                   |               |                            |
|                                         |                   |               |                            |
|                                         | • • • • • • •     |               |                            |
|                                         |                   |               |                            |

#### 7. คลิก **Download**

| Setur Support     1. Prepare     2   Install the software on your Mac computer and connect to the printer. Devined Duble-click Epson_xxx.dmg and run the install Navi. |                                         | support.epson.net                                                            | C       |         |          | ð ð        | +  |
|----------------------------------------------------------------------------------------------------|-----------------------------------------|------------------------------------------------------------------------------|---------|---------|----------|------------|----|
| 1. Prepare 2. Connect 3. Setup complete                                                                                                    | EPSON                                   |                                                                              | Setup   | Support | English  | Mac        | \$ |
|                                                                                                    | 1. Prepare 2. Connoct 3. Setup complete | Install the software<br>to the printer.<br>Double-click Epson_xxx.dmg and ru | ON YOUR | Mac co  | mputer a | and connec | et |
|                                                                                                    |                                         |                                                                              |         |         |          |            |    |

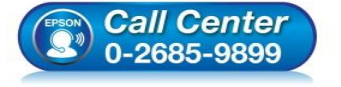

- สอบถามข้อมูลการใช้งานผลิตภัณฑ์และบริการ โทร.0-2685-9899
- เวลาทำการ : วันจันทร์ ศุกร์ เวลา 8.30 17.30 น.ยกเว้นวันหยุดนักขัตฤกษ์
- www.epson.co.th

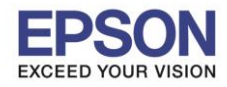

#### 8. จะปรากฏหน้าต่างกำลังดาวน์โหลดไฟล์ติดตั้ง

|                                         | support.epson.net                               | Ċ                                                                                                    | 📥 🗗 🗗 .                          | + |
|-----------------------------------------|-------------------------------------------------|----------------------------------------------------------------------------------------------------|----------------------------------|---|
| EPSON                                   |                                                 |                                                                                                    | Downloads Clear                  |   |
| 1. Prepare 2. Connect 3. Setup complete |                                                 |                                                                                                    | ipson_L6170_Series_EM_10_Web.dmg |   |
|                                         | Install the software                            | on vo                                                                                                    | ur Mac computer and connect      | I |
|                                         | to the printer.                                 | , in the second second s |                                  |   |
| 2                                       | Download -<br>Double-click Epson_xxx.dmg and ru | run the insi                                                                                                    | tall Navi.                       |   |
|                                         |                                                 |                                                                                                    |                                  |   |

#### 9. จะปรากฏไฟล์ติดตั้ง ดังรูป

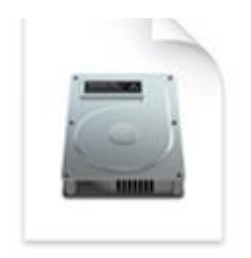

# Epson\_L6170\_Seri es\_EM\_10...eb.dmg 13.8 MB

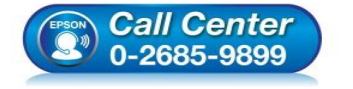

 สอบถามข้อมูลการใช้งานผลิตภัณฑ์และบริการ โทร.0-2685-9899

- เวลาทำการ : วันจันทร์ ศุกร์ เวลา 8.30 17.30 น.ยกเว้นวันหยุดนักขัตฤกษ์
- <u>www.epson.co.th</u>

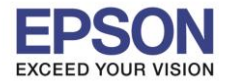

#### <u>3. วิธีการติดตั้งไดร์เวอร์แบบ Wi-Fi</u>

- 1. ดับเบิ้ลคลิกไฟล์ติดตั้งที่ทำการดาวน์โหลดมา
- 2. ดับเบิ้ลคลิกที่ Install Navi

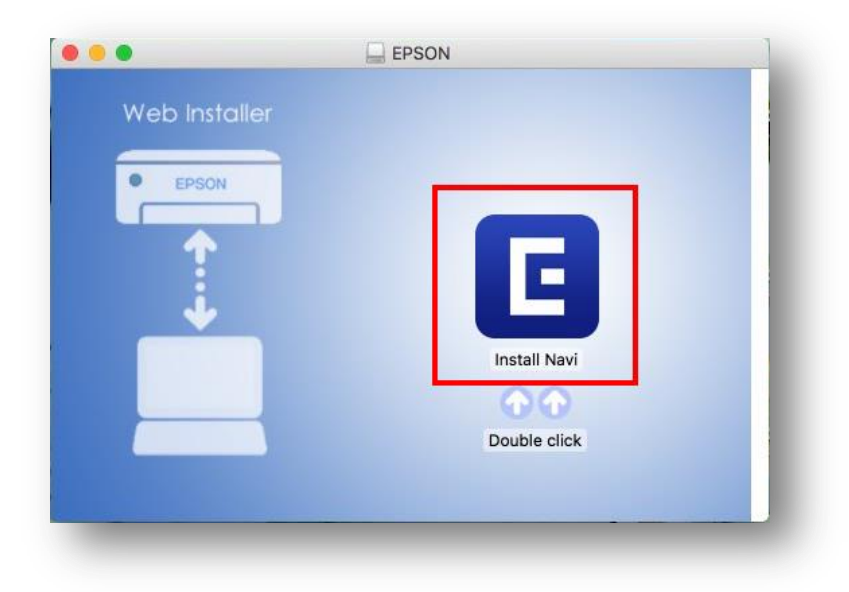

3. จะปรากฏหน้าต่างยืนยันการเปิดโปรแกรม คลิก Open (หากมี)

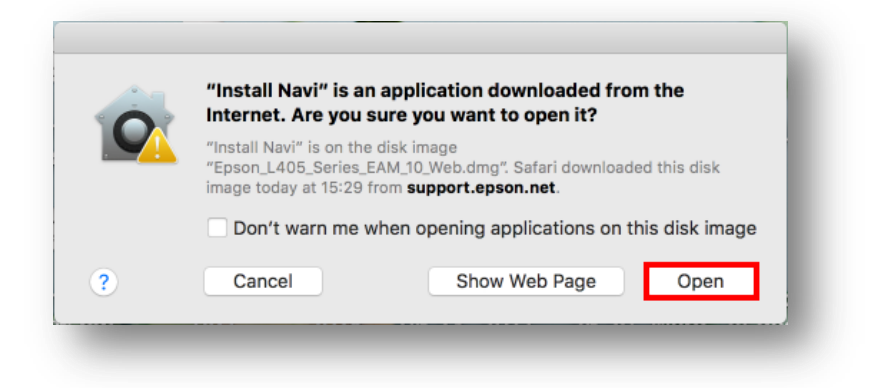

4. ใส่ Password ของเครื่อง Mac ( หากมี ) จากนั้นคลิก OK

|   | Install Navi is trying to install a new helper tool.                               |
|---|------------------------------------------------------------------------------------|
|   | Enter your password to allow this.                                                 |
|   | User Name: HotLine                                                                 |
|   | Password: ••••••                                                                   |
|   | Cancel Install Helper                                                              |
| - | Cancel Install Helper                                                              |
| - | Cancel Install Helper<br>สอบถามข้อมูลการใช้งานผลิตภัณฑ์และบริกา<br>โทร.0-2685-9899 |

EPSON THAILAND / Feb 2018 / CS12

เวลา 8.30 – 17.30 น.ยกเว้นวันหยุดนักขัตฤกษ์

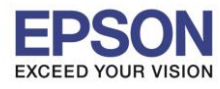

#### 5. คลิก I agree by the contents of the License Agreement คลิก Next

| Start Setup             | License Agreement                                                                                                    |   |
|-------------------------|----------------------------------------------------------------------------------------------------|---|
| License Agreement       | SEIKO EPSON CORPORATION<br>SOFTWARE LICENSE AGREEMENT                                                                                                    |   |
|                         | IMPORTANT! READ THIS SOFTWARE LICENSE AGREEMENT CAREFULLY. The computer software                                                                                                    | L |
| System Check            | product, fontware, typefaces and/or data, including any accompanying explanatory written<br>materials (the "Software") should only be installed or used by the Licensee ("you") on the<br>condition you agree with SEIKO EPSON CORPORATION ("EPSON") to the terms and conditions<br>set forth in this Agreement. By installing or using the Software, you are representing to agree<br>all the terms and conditions set forth in this Agreement. You should read this Agreement<br>carefully before installing or using the Software. If you do not agree with the terms and<br>conditions of this Agreement, you are not permitted to install or use the Software.                                                                                                    | U |
| Installation            | 1. License. EPSON and its suppliers grant you a personal, nonexclusive, royalty-free, non-<br>sublicensable limited license to install and use the Software on any single computer or<br>computers that you intend to use directly or via network. You may allow other users of the<br>computers connected to the network to use the Software. provided that you (a) ensure that all                                                                                                    |   |
| Connection Setting      | such users agree and are bound by the terms and conditions of this Agreement, (b) ensure that<br>all such users use the Software only in conjunction with the computers and in relation to the<br>network of which they form part, and (c) indemnify and keep whole EPSON and its suppliers<br>against all damages, losses, costs, expenses and liabilities which EPSON or its suppliers may                                                                                                    |   |
| Additional Installation | incur as a consequence of such users failing to observe and perform the terms and conditions of<br>this Agreement. You may also make copies of the Software as necessary for backup and archival<br>purposes, provided that the copyright notice is reproduced in its entirety on the backup copy.<br>The term "Software" shall include the software components, media, all copies made by you and<br>any upgrades, modified versions, updates, additions and copies of the Software licensed to you<br>by Engline the software of the software components and copies of the Software licensed to you<br>by Engline the software of the software of the software of the software licensed to you<br>by Engline the software of the software of the software of the software licensed to you<br>by Engline the software of the software of the software of the software of the software<br>the software of the software of the software of the software<br>the software of the software of the software<br>the software of the software<br>the software of the software<br>the software of the software<br>the software<br>the software |   |
| Finish                  |                                                                                                    |   |
|                         | 2. Other Rights and Limitations. You agree not to modify, adapt or translate the Software. You                                                                                                    |   |
|                         |                                                                                                    | _ |
| Setup Complete          | Cancel                                                                                                    |   |

#### 6. อ่านคำแนะนำ คลิก Next

|                         | Install Navi [L6170 Series]                                                                                                    |
|-------------------------|----------------------------------------------------------------------------------------------------|
| Start Setup             | Software Installation Options                                                                                                    |
| License Agreement       | Information on Internet Connection<br>EPSON software connects to the internet to install the latest software.                                           |
| System Check            | Software to be installed<br>Driver and Utility<br>Manual                                                                                                |
| Installation            |                                                                                                    |
| Connection Setting      |                                                                                                    |
| Additional Installation |                                                                                                    |
| Finish                  |                                                                                                    |
|                         |                                                                                                    |
| Setup Complete          | Cancel Back Next                                                                                                    |
| (EPSON                  | <ul> <li>สอบถามข้อมูลการใช้งานผลิตภัณฑ์และบริกา<br/>โทร.0-2685-9899</li> <li>เวลาทำการ : วันจันทร์ – ศุกร์ เวลา 8.30 – :<br/>www.epson.co.th</li> </ul> |

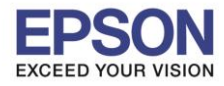

# 7. จะปรากฎหน้าต่างกำลังติดตั้ง

| Start Setup                       | Downloading Essential Software |
|-----------------------------------|--------------------------------|
| ✓ License Agreement               | SET C                          |
| ✓ System Check                    | * "15-11 7                     |
| Installation                      | DownloadingPrinter Driver      |
| Connection Setting                |                                |
|                                   |                                |
| Additional Installation           |                                |
| Additional Installation<br>Finish |                                |

#### 8. คลิก I have finished filling ink into th ink tanks. คลิก Next

|                         | Install Navi [L6170 Series]                                                                                                    |
|-------------------------|----------------------------------------------------------------------------------------------------|
| Start Setup             | Setting up                                                                                                    |
| ✓ License Agreement     | Have you finished filling ink into the lnk tanks?                                                                                 |
| System Check            |                                                                                                    |
| Installation            |                                                                                                    |
| Connection Setting      |                                                                                                    |
| Additional Installation |                                                                                                    |
| Finish                  |                                                                                                    |
|                         | ✓ I have finished filling ink into the ink tanks.                                                                                 |
| Setup Complete          | Cancel Skip Back Next                                                                                                    |
| _                       |                                                                                                    |
|                         | • สอบถามข้อมูลการใช้งานผลิตภัณฑ์และบริการ                                                                                         |
|                         | Call Center<br>0-2685-9899<br>• เวลาทำการ : วันจันทร์ − ศุกร์ เวลา 8.30 − 17.30 น.ยกเว้นวันหยุดนักขัด<br>• <u>www.epson.co.th</u> |

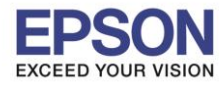

#### 9. อ่านคำแนะนำ คลิก Next

| Start Setup            | Setting up                                                                                                    |
|------------------------|----------------------------------------------------------------------------------------------------|
| icense Agreement       | Do you know that you can influence the impact you have on the environment when printing?<br>1. The type of paper you use has an influence on the environmental impact of your printer. Choosing paper certified under<br>environmental stewardship linitiatives, such as EM 12281/2002, or carrying recognised ecolabels, can help reduce your impact<br>on the environment through the initiatives the manufacturers implement. For specific applications, lighter paper, such as 64<br>g/m <sup>2</sup> paper, can be used. |
| System Check           | <ol> <li>You can reduce your power consumption by purchasing Energy Star compliant products.</li> <li>You can reduce your paper consumption and the impact on the environment by submatically adding on both sides of the</li> </ol>                                                                                                    |
| nstallation            | <ul> <li>As standard, your printer has a power management function that powers down your product when not in use, which is a great energy saving feature.</li> </ul>                                                                                                    |
| Connection Setting     |                                                                                                    |
| dditional Installation |                                                                                                    |
| inish                  |                                                                                                    |
| etup Complete          | Cancel Back Next                                                                                                    |

#### 10.จะปรากฎหน้าต่างดังภาพ

| •••                 | Install Navi [L6170 Series]                                                                                                    |
|---------------------|----------------------------------------------------------------------------------------------------|
| Start Setup         | Checking the environment                                                                                                    |
| ✓ License Agreement | Establishes a wireless connection with the Printer.                                                                                                    |
| ✓ System Check      | Select this if you are using a wired network and wish to connect                                                                                                    |
| Installation        | with an Ethernet Caple.                                                                                                    |
| Connection Setting  | USB connection Connect the Printer to a computer using a USB cable.                                                                                                  |
| Finish              |                                                                                                    |
| Setup Complete      | Cancel Back Next                                                                                                    |
|                     |                                                                                                    |
| (EPSON              | <ul> <li>สอบถามข้อมูลการใช้งานผลิตภัณฑ์และบริการ</li> <li>โทร.0-2685-9899</li> <li>เวลาทำการ : วันจันทร์ – ศุกร์ เวลา 8.30 – 17.30 น.ยกเว้นวันหยุดนักขัดส</li> </ul> |

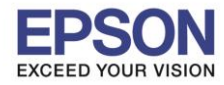

# 11.เลือกชื่อเครื่องพิมพ์ คลิก Next

| Start Setup               | Select the Printer you want to connect and click [Next]. |              |                |              |  |
|---------------------------|----------------------------------------------------------|--------------|----------------|--------------|--|
|                           | Product Name                                             | MAC Address  | IP Address     |              |  |
|                           | L6170 Series                                             | F8D027323A8A | 192.168.43.103 |              |  |
| License Agreement         |                                                          |              |                | ][)) (( ==== |  |
| System Check              |                                                          |              |                | 1            |  |
| <sup>r</sup> Installation |                                                          |              |                |              |  |
| Connection Setting        |                                                          |              | Cancel Next    |              |  |
| Additional Installation   |                                                          |              |                |              |  |
| Finish                    |                                                          |              |                |              |  |
|                           |                                                          |              |                |              |  |
| Setup Complete            | Cancel                                                   |              | Back           | Next         |  |

#### 12.จะปรากฏหน้าต่างดังรูป คลิก Next

| • • •                   | Install Navi [L6170 Series]                                                                                                    |
|-------------------------|----------------------------------------------------------------------------------------------------|
| Start Setup             | Note for the security software                                                                                                    |
| ✓License Agreement      |                                                                                                    |
| ✓ System Check          |                                                                                                    |
| √ Installation          | Depending on the security software you are using (such as an antivirus software), connection setting may fail because the communication with the printer can be blocked. See the manual of the security software for more details. |
| Connection Setting      |                                                                                                    |
| Additional Installation |                                                                                                    |
| Finish                  |                                                                                                    |
|                         |                                                                                                    |
| Setup Complete          | Cancel Back Next                                                                                                    |
|                         |                                                                                                    |
|                         | <ul> <li>สอบถามข้อมูลการใช้งานผลิตภัณฑ์และบริการ</li> </ul>                                                                                                    |
| (CEPSON                 | <ul> <li>Call Center<br/>0-2685-9899</li> <li>เวลาทำการ : วันจันทร์ − ศุกร์ เวลา 8.30 − 17.30 น.ยกเว้นวันหยุดนักขัดฤกษ์<br/>• www.epson.co.th</li> </ul>                                                                           |
|                         | EPSON THAILAND / Feb 2018 / CS12                                                                                                    |

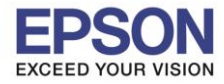

#### 13.จะปรากฎหน้าด่างกำลังติดตั้ง

| 0                                | Install Navi [L6170 Series]                                                 |
|----------------------------------|-----------------------------------------------------------------------------|
| Start Setup                      | Manual Wi-Fi Setup                                                          |
| ✓License Agreement               |                                                                             |
| ✓ System Check                   |                                                                             |
| <ul> <li>Installation</li> </ul> |                                                                             |
| Connection Setting               | Searching for Printer<br>Setting up the network information for the Printer |
| Additional Installation          | Checking the connection  Other settings                                     |
| Finish                           | p                                                                           |
| Setup Complete                   | Cancel Back Next                                                            |

14.จะปรากฏหน้าต่างแสดงข้อความ Register the Epson printer driver. คลิก OK

| • • •                   | Install Navi                       | [L6170 Series]                                                                                                    |
|-------------------------|------------------------------------|----------------------------------------------------------------------------------------------------|
| Start Setup             | Register the Epson printer driver. |                                                                                                    |
| ✓ License Agreement     |                                    | ОК                                                                                                    |
| ✓ System Check          |                                    |                                                                                                    |
| √ Installation          |                                    |                                                                                                    |
| Connection Setting      |                                    |                                                                                                    |
| Additional Installation |                                    |                                                                                                    |
| Finish                  |                                    |                                                                                                    |
|                         |                                    |                                                                                                    |
| Setup Complete          | Cancel                             | Back                                                                                                    |
| -                       |                                    |                                                                                                    |
| (PPSON)<br>(PPSON)      | <i>Call Center</i><br>0-2685-9899  | <ul> <li>สอบถามข้อมูลการใช้งานผลิตภัณฑ์และบริการ<br/>โทร.0-2685-9899</li> <li>เวลาทำการ : วันจันทร์ – ศุกร์ เวลา 8.30 – 17.30 น.ยกเว้นวันหยุดนักขัตฤกม</li> <li><u>www.epson.co.th</u></li> </ul> |
|                         |                                    | EPSON THAILAND / Feb 2018 / CS12                                                                                                    |

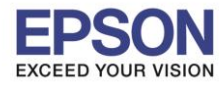

#### 15. เมื่อติดตั้งเสร็จแล้ว จะมีหน้าต่างให้กด Print Test Page คลิก Next

|                         | Install Navi [L6170 Series]                                                                          |
|-------------------------|----------------------------------------------------------------------------------------------------|
| Start Setup             | Print Test Page                                                                                      |
| ✓ License Agreement     |                                                                                                    |
| ✓ System Check          |                                                                                                    |
| Installation            | Click [Print Test Page] to ensure the software installation and Printer's setup have been completed. |
| Connection Setting      |                                                                                                    |
| Additional Installation | Print Test Page                                                                                      |
|                         |                                                                                                    |
| Finish                  |                                                                                                    |

#### 16.จะปรากฏหน้าต่าง คลิก Close

| License Agreement     Connecting to the network failed.     System Check     Installation     Connecting Setting     Additional Installation     Finish     Setup Complete     Close     Install     Next                                                                                                    |                         | •••         | Epson Software            | Updater                     |         | _    |               |  |
|----------------------------------------------------------------------------------------------------|-------------------------|-------------|---------------------------|-----------------------------|---------|------|---------------|--|
| System Check     Install Name     Install Name     Version     Size     Install Name     Version     Size     Install Name     Version     Size     Install Name     Version     Size     Install Name     Version     Size     Install Name     Version     Version </td <td>License Agreement</td> <td>Conn</td> <td>ecting to the network fai</td> <td>ed.</td> <td></td> <td></td> <td></td> <td></td> | License Agreement       | Conn        | ecting to the network fai | ed.                         |         |      |               |  |
| Installation   'Connection Setting   Additional Installation   Finish   Setup Complete     Close     Next                                                                                                    | System Check            | Install Nam | e                         | <ul> <li>Version</li> </ul> | Size    |      |               |  |
| Connection Setting Additional Installation Finish Setup Complete Install Next                                                                                                    | Installation            |             |                           |                             |         |      |               |  |
| Additional Installation Finish Setup Complete Close Install Next                                                                                                    | Connection Setting      | F           |                           |                             |         |      |               |  |
| Finish Setup Complete Close Install Next                                                                                                    | Additional Installation |             | 0                         |                             |         |      |               |  |
| Setup Complete                                                                                                    | Finish                  |             |                           |                             |         |      |               |  |
| Setup Complete Install Next                                                                                                    |                         |             |                           |                             |         |      |               |  |
|                                                                                                    | Setup Complete          |             |                           | Close                       | Install | Next | $\rightarrow$ |  |
|                                                                                                    | _                       | _           |                           |                             |         | -    |               |  |

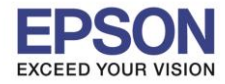

# 17.คลิกที่ **Finish**

| 0 • 0                           | Install Navi [L6170 Series]                                     |
|---------------------------------|-----------------------------------------------------------------|
| Start Setup                     | Connection Setup and Installation Complete                      |
| ✓ License Agreement             |                                                                 |
| ✓ System Check                  |                                                                 |
| √ Installation                  | Connection setup and software installation have been completed. |
| $\checkmark$ Connection Setting |                                                                 |
| Additional Installation         |                                                                 |
| Finish                          |                                                                 |
| Setup Complete                  | Cancel Back Finish                                              |

18.คลิกที่ 🕳

#### 19.เลือกไปที่ System Preferences

| Ű. | Finder      | File        | Edit   | View |
|----|-------------|-------------|--------|------|
| A  | oout This   | Мас         |        |      |
| S  | stem Pref   | ference     | es     |      |
| A  | op Store    | 8 - 1 - 1 A | 7 upda | tes  |
| Re | ecent Item  | S           |        | •    |
| Fo | orce Quit F | inder       | 飞企     | жIJ  |
| SI | eep         |             |        |      |
| Re | estart      |             |        |      |
| Sł | nut Down    |             |        |      |
| Lo | og Out Hot  | Line        | 仓      | жQ   |

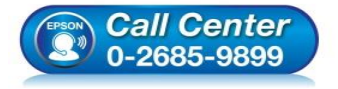

- สอบถามข้อมูลการใช้งานผลิตภัณฑ์และบริการ
- โทร**.0-2685-9899**
- ง เวลาทำการ : วันจันทร์ ศุกร์ เวลา 8.30 17.30 น.ยกเว้นวันหยุดนักขัตฤกษ์
- <u>www.epson.co.th</u>

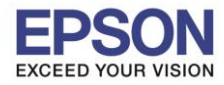

20.เลือกไปที่ **Printers & Scanners** 

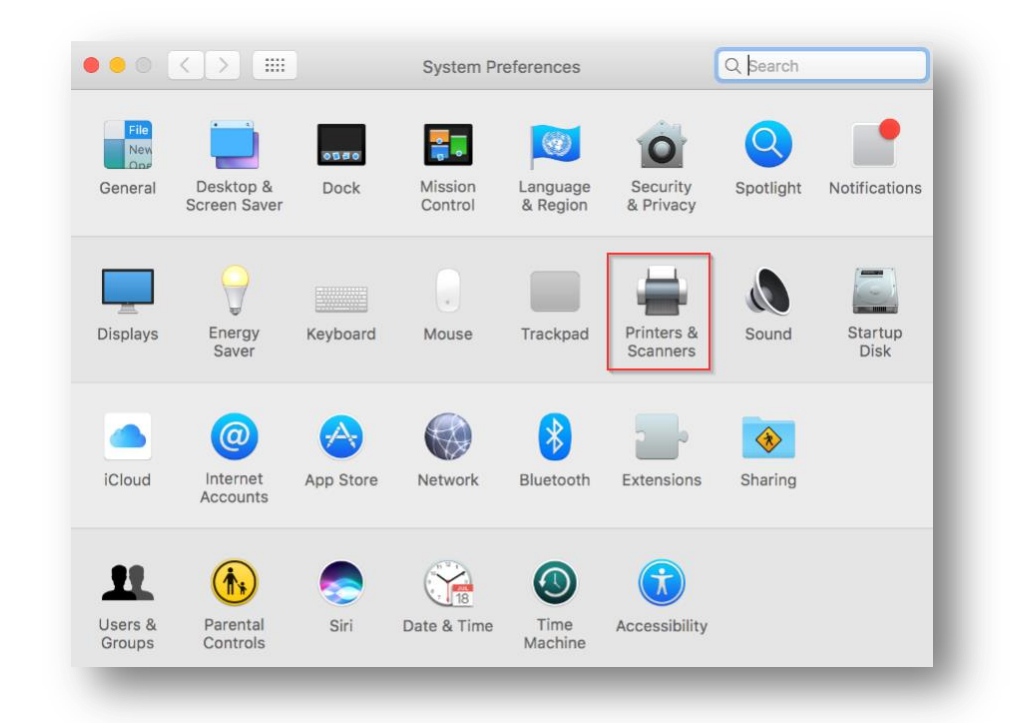

# 21. จะปรากฏชื่อเครื่องพิมพ์เข้ามาในระบบ

| Printers                              | Print Scan                                            |
|---------------------------------------|-------------------------------------------------------|
| EPSON L6170 Series<br>Idle, Last Used | EPSON L6170 Series                                    |
|                                       | Open Print Queue                                      |
|                                       | Options & Supplies                                    |
|                                       | Location:                                             |
|                                       | Kind: EPSON L6170 Series                              |
|                                       | Status: Idle                                          |
|                                       | Share this printer on the network Sharing Preferences |
| + -                                   |                                                       |
|                                       | Default printer: Last Printer Used                    |
|                                       | Default naper size: A4                                |

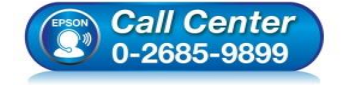

- สอบถามข้อมูลการใช้งานผลิตภัณฑ์และบริการ โทร.0-2685-9899
- เวลาทำการ : วันจันทร์ ศุกร์ เวลา 8.30 17.30 น.ยกเว้นวันหยุดนักขัตฤกษ์
- <u>www.epson.co.th</u>

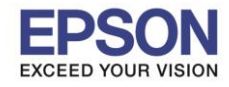

#### 4. วิธีการ Add เครื่องพิมพ์ที่เครื่องคอมพิวเตอร์

#### หมายเหตุ: กรณีที่ไม่ปรากฏชื่อเครื่องพิมพ์ในระบบ สามารถ Add เครื่องพิมพ์ได้ ดังนี้

1.คลิกไปที่ 🌘

#### 2.เลือกไปที่ System Preferences

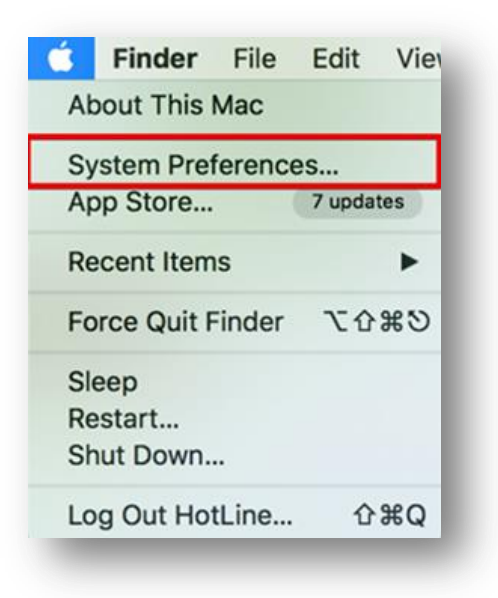

#### 3.เลือกไปที่ Printers & Scanners

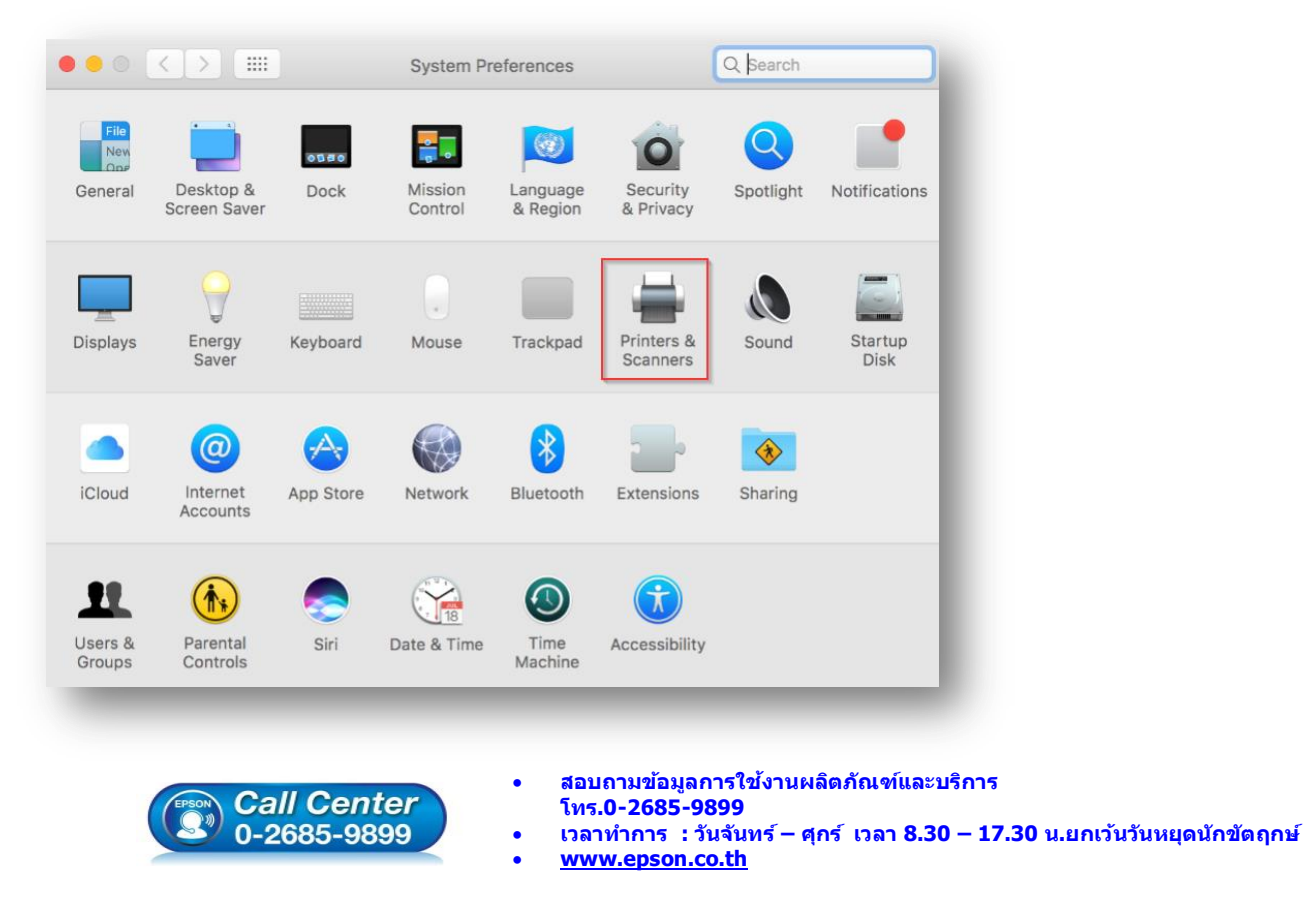

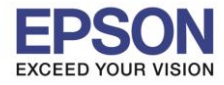

# 4.คลิกไปที่ + เพื่อเพิ่มเครื่องพิมพ์

|     | Printers & Scan                                                  | ners              | C abarta |  |  |
|-----|------------------------------------------------------------------|-------------------|----------|--|--|
|     | No printers are available.<br>Click Add (+) to set up a printer. |                   |          |  |  |
|     |                                                                  |                   |          |  |  |
| +   |                                                                  |                   |          |  |  |
| + - | Default printer:                                                 | Last Printer Used | 0        |  |  |

# 5.เลือกรุ่นเครื่องพิมพ์ คลิก Add

|                            | -                                        |      | a sa b                |
|----------------------------|------------------------------------------|------|-----------------------|
| K 🐨 🎙                      | -                                        | Q Se | arch                  |
| ult IP Wi                  | ndows                                    | Se   | arch                  |
|                            |                                          |      |                       |
| Name                       |                                          | ~    | Kind                  |
| PSON L6170 S               | eries                                    |      | Bonjour Multifunction |
|                            |                                          |      |                       |
|                            |                                          |      |                       |
|                            |                                          |      |                       |
|                            |                                          |      |                       |
|                            |                                          |      |                       |
|                            |                                          |      |                       |
|                            |                                          |      |                       |
|                            |                                          |      |                       |
| Name:                      | EPSON L6170 Series                       |      |                       |
| Name:                      | EPSON L6170 Series                       |      |                       |
| Name:<br>Location:         | EPSON L6170 Series                       |      |                       |
| Name:<br>Location:<br>Use: | EPSON L6170 Series<br>EPSON L6170 Series |      |                       |
| Name:<br>Location:<br>Use: | EPSON L6170 Series<br>EPSON L6170 Series |      | <br><br>©             |
| Name:<br>Location:<br>Use: | EPSON L6170 Series<br>EPSON L6170 Series |      |                       |
| Name:<br>Location:<br>Use: | EPSON L6170 Series<br>EPSON L6170 Series |      | ¢                     |
| Name:<br>Location:<br>Use: | EPSON L6170 Series<br>EPSON L6170 Series |      | \$<br>Add             |
| Name:<br>Location:<br>Use: | EPSON L6170 Series<br>EPSON L6170 Series |      | ¢                     |

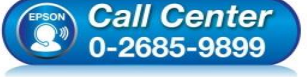

- การ โทร.**0-2685-9899**
- เวลาทำการ : วันจันทร์ ศุกร์ เวลา 8.30 17.30 น.ยกเว้นวันหยุดนักขัตฤกษ์
- www.epson.co.th

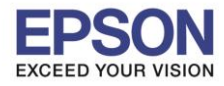

# 6.จะปรากฏชื่อเครื่องพิมพ์ที่เพิ่ม ดังรูป

|                                     | Printers & Scanners               | Q Search            |
|-------------------------------------|-----------------------------------|---------------------|
| Printers                            | Print Scar                        | n                   |
| <ul> <li>Idle, Last Used</li> </ul> | EPSON L6170 Se                    | ries                |
|                                     | Open Print Qu                     | eue                 |
|                                     | Options & Sup                     | plies               |
|                                     | Location:                         |                     |
|                                     | Kind: EPSON L6170 Series          | 3                   |
|                                     | Status: Idle                      |                     |
|                                     | Share this printer on the network | Sharing Preferences |
| + -                                 |                                   |                     |
|                                     | Default printer: Last Printer Use | d 🗘                 |
|                                     | Default paper size: A4            | € ?                 |

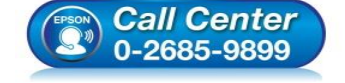

- สอบถามข้อมูลการใช้งานผลิตภัณฑ์และบริการ โทร.0-2685-9899
- เวลาทำการ : วันจันทร์ ศุกร์ เวลา 8.30 17.30 น.ยกเว้นวันหยุดนักขัตฤกษ์
- <u>www.epson.co.th</u>